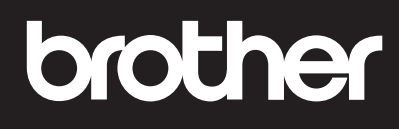

KO 기본 설명서

zh-TW 參考指南

## DCP-T230 / DCP-T236 DCP-T430W / DCP-T435W / DCP-T436W

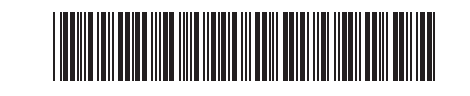

빠른 참조를 위해 이 설명서를 제품 옆에 두십시오. 請將本說明書放在機器附近,方便查閱。 D0332S001-00 KOR/TCHN 버전/版本0

0

스캔과 문제 해결을 포함하여 자세한 제품 작동에 대해서는 온라인 사용자 설명서를 참조하십시오. 如需詳細的機器操作,包括掃描和故障排除提示,請

如需詳細的機器操作,包括掃抽和政障排除旋不,請 參閱*線上使用說明書*:

support.brother.com/manuals

### 제품 설정 機器設定

다음 응용 프로그램들 중 하나를 이용하여 제품 설정을 구성하십시오. 이 응용 프로그램들은 <u>setup.brother.com</u>에서 다운로드 할 수 있습니다. 使用下面的其中一個應用程式來設置機器的設定,可從 <u>setup.brother.com</u> 下載這些應用程式:

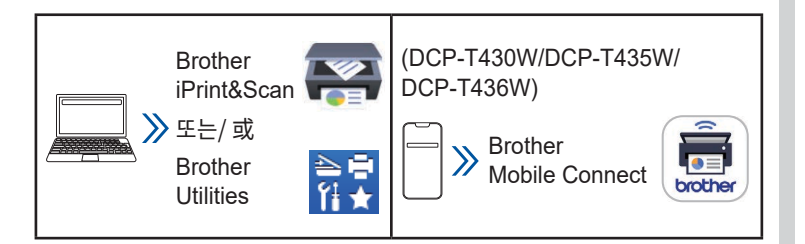

네트워크 보안에 대한 중요한 알림 본 제품의 설정을 관리하는 데 필요한 기본 암호는 제품 뒷면에 있으며 "Pwd"로 표시되어 있습니다. 무단 액세스로부터 제품을 보호하기 위해 즉시 기본 암호를 변경하는 것이 좋습니다. 자세한 내용은 *온라인 사용자 설명서*를 참조하십시오.

關於網路安全的重要注意事項:用於管理本機器之設定的預設密碼 位於機器背面並且標有 "Pwd"。建議立即變更預設密碼,防止機器 遭到非授權存取。如需相關詳細資訊,請參閱線上使用說明書。

## 제어판 개관 控制台概觀

이 설명서의 그림들은 사용자의 모델과 정확하게 일치하지 않을 수 있지만 설명은 각 모델에 대해 동일합니다.

本使用說明書中的插圖可能與您的型號不完全相符,但每個型號的說明都是相同的。

#### DCP-T230/DCP-T236

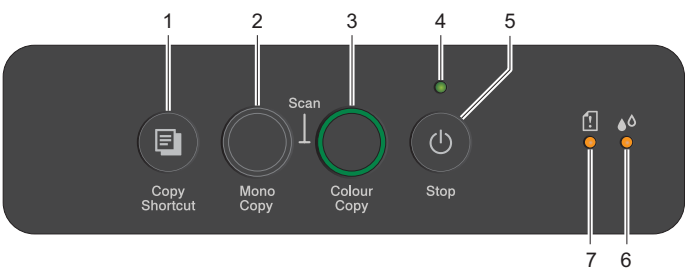

#### DCP-T430W/DCP-T435W/DCP-T436W

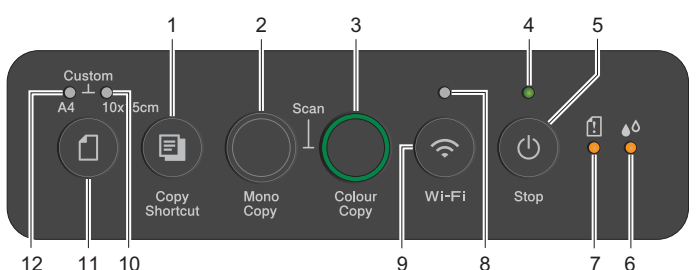

| 1 | 복사 바로가기 버튼<br>自訂複印捷徑按鈕  | 7  | 용지 경고 LED<br>紙張警告 LED  |
|---|-------------------------|----|------------------------|
| 2 | 흑백 복사 버튼<br>黑白影印按鈕      | 8  | Wi-Fi LED<br>Wi-Fi LED |
| 3 | 컬러 복사 버튼<br>彩色影印按鈕      | 9  | Wi-Fi 버튼<br>Wi-Fi 按鈕   |
| 4 | 전원 LED<br>電源 LED        | 10 | 사진 LED<br>相片 LED       |
| 5 | 전원 / 중지 버튼<br>電源 / 停止按鈕 | 11 | 용지 버튼<br>紙張按鈕          |
| 6 | 잉크 LED<br>墨水 LED        | 12 | 문서 LED<br>文件 LED       |

●을 눌러 제품을 켭니다.
 ●을 길게 눌러 제품을 끕니다.
 按 ● 開啟機器。按住 ● 關閉機器。

#### (DCP-T430W/DCP-T435W/DCP-T436W) 제어판에서 용지 설정을 변경합니다 從控制台變更紙張設定

④을 누른 횟수에 따라 다음 용지 설정을 이용하여 인쇄 또는 복사할 수 있습니다.

您可以使用以下紙張設定進行列印或影印,視您按 🕧 的次數 而定。

| 용지 버튼<br>紙張按鈕                       | LED 표시<br>LED 指示 | 용지 설정<br>紙張設定                                                                                                    |
|-------------------------------------|------------------|----------------------------------------------------------------------------------------------------|
| <b>(</b> 7)<br>(<br>7)<br>(<br>預設値) |                  | 표준 문서를 인쇄할 때:<br>• 용지 유형: <b>일반 용지</b> , 용지 크기:<br>A4<br>列印標準文件時:<br>• 紙張類型:普通紙,紙張尺寸:<br>A4                                                                                                    |
|                                     | **••             | 사진을 인쇄할 때:<br>• 용지 유형: <b>기타 광택지</b> , 용지 크기:<br><b>10cm x 15cm</b><br>列印相片時:<br>• 紙張類型: <b>光面相紙</b> ,紙張尺寸:<br><b>10 cm x 15 cm</b>                                                                                                    |
| x 2                                 | **               | 고객 맞춤 - 이 설정을 변경하려면,<br>사용자의 모바일 장치에서 Brother<br>Mobile Connect 앱을 사용하거나<br>사용자의 컴퓨터에서 Brother<br>iPrint&Scan 앱을 사용하여 웹 기반<br>관리에서 인쇄 메뉴에 액세스하십시오.<br>자세한 내용은 <i>온라인 사용자 설명서</i> 를<br>참조하십시오.<br><b>自訂</b> - 若要變更這些設置,請存取<br>網路基礎管理中的「列印」選單:<br>在行動裝置上的使用 Brother Mobile<br>Connect 應用程式存取,在電腦上使<br>用 Brother iPrint&Scan 應用程式存<br>取。如需詳細資訊,請參閱 <i>線上使用</i><br><i>說明書</i> 。 |

## LED 표시 LED 指示

| それ おうし おうし おうし おうし おうし おうし おうし おうし おうし おうし    | ····································                                                                                                    |
|-----------------------------------------------|----------------------------------------------------------------------------------------------------|
| *<br>U<br>• •                                 | • 대기<br>• 待命                                                                                                    |
| <u>بن</u><br>ف ف ف                            | • 동작 중(점멸)<br>• 절전(느리게 점멸 및 희미해짐)<br>• 繁忙(閃爍)<br>• 睡眠(緩慢且微弱地閃爍)                                                                                                    |
| ÷<br>U <sup>0</sup> <sup>€</sup> <sup>€</sup> | <ul> <li>잉크 용량 확인<br/>이 설명서의 <i>잉크 용량 확인</i>을 참조하십시오.<br/>끝나면 중지 버튼을 누르십시오.</li> <li>檢查墨水量<br/>請參閱本使用說明書中的<i>檢查墨水量</i>。<br/>完成後,按停止。</li> </ul>                                                        |
| 米<br>し<br>・<br>*                              | <ul> <li>(DCP-T430W/DCP-T435W/DCP-T436W)</li> <li>잉크 용량 경고<br/>이 설명서의 <i>잉크 용량 확인</i>을 참조하십시오.<br/>끝나면 <b>중지</b> 버튼을 누르십시오.</li> <li>墨水量警告<br/>請參閱本使用說明書中的<i>檢查墨水量</i>。<br/>完成後,按<b>停止</b>。</li> </ul> |
| *<br>● ♣ •                                    | <ul> <li>용지 걸림:         <ul> <li>이 설명서의 <i>걸린 용지 제거</i>를 참조하십시오.</li> <li>卡紙:</li></ul></li></ul>                                                                                                    |

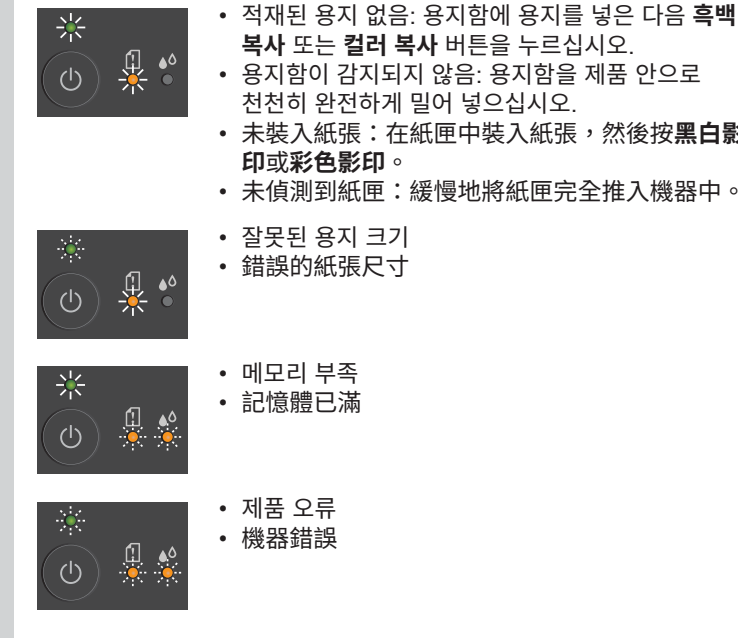

# **복사** 또는 컬러 복사 버튼을 누르십시오.

- 용지함이 감지되지 않음: 용지함을 제품 안으로 천천히 완전하게 밀어 넣으십시오.
- 未裝入紙張:在紙匣中裝入紙張,然後按**黑白影** 印或彩色影印。
- 未偵測到紙匣:緩慢地將紙匣完全推入機器中。
- 잘못된 용지 크기
- 錯誤的紙張尺寸

- 메모리 부족
- 記憶體已滿
- 제품 오류 • 機器錯誤

# Wi-Fi® (DCP-T430W/DCP-T435W/DCP-T436W)

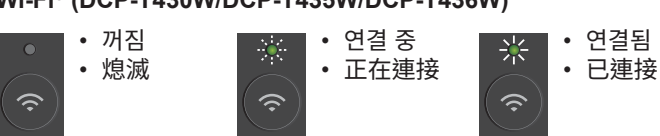

문제 해결 요령은 *온라인 사용자 설명서*를 참조하십시오. 如需故障排除提示,請參閱線上使用說明書: support.brother.com/manuals

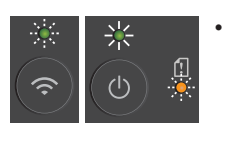

- 최초 설치하기 전의 네트워크 설정 오류: 제품에서 설치를 완료한 후 네트워크 설정을 다시 구성하십시오. 자세한 내용은 사용자 모델의 FAQ 및 문제 해결 페이지로 이동하십시오. 아래 URL 을 참조하십시오.
- 在初始設定之前出現網路設定錯誤:完成從機器中進行設定 之後,再次設置網路設定。如需相關詳細資訊,請轉到您的 型號的「常見問題&故障排除」頁面。請參閱下面的 URL。 support.brother.com/g/d/c4f24

## 복사 / 影印

- 한 매를 인쇄하려면 문서를 로드한 다음 흑백 복사 또는 컬러 복사 버튼을 한 번 누르십시오.
- 若要列印單份,請裝入文件,然後按黑白影印或彩色影印一次。
- 여러 매를 인쇄하려면 문서를 로드한 다음 원하는 매수에 따라 **흑백 복사** 또는 **컬러 복사** 버튼을 반복해서 누르십시오.
- · 若要列印多份,請裝入文件,然後重複按黑白影印或彩色影
   印,需要幾份就按幾次。

# 스캔 / 掃描

한 매를 스캔하려면 문서를 로드한 다음 **흑백 복사**와 **컬러 복사** 버튼을 동시에 누르십시오. 이 기능을 사용하려면 사전에 제품의 설정을 변경해야 합니다. 자세한 내용은 *온라인 사용자 설명서*를 참조하십시오.

若要掃描單份,請裝入文件,然後同時按**黑白影印**和**彩色影印**。 若要使用此功能,您需要事先變更機器的設定。如需詳細資訊, 請參閱*線上使用說明書*。

## 신분증 2 in 1 복사 二合一身份證影印

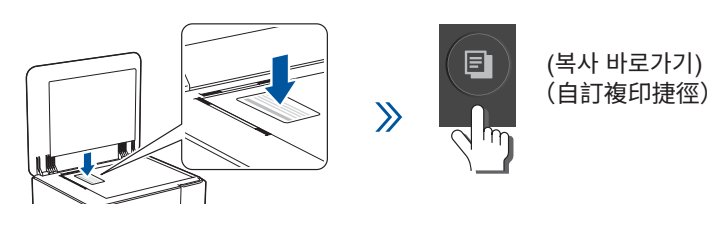

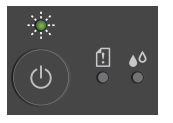

스캔이 완료된 후 LED가 느리게 점멸합니다. 掃描完成后,LED 會緩慢閃爍。

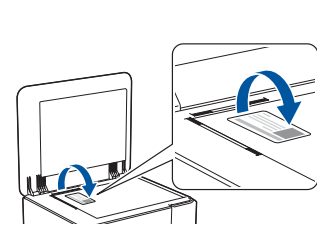

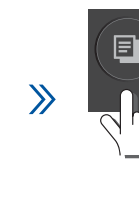

(복사 바로가기) (自訂複印捷徑)

**복사 바로가기** 버튼에 특정 복사 기능 중 하나를 설정할 수 있습니다(*온라인 사용자 설명서*를 참조하십시오). 기본값은 신분증 2 in 1 복사입니다. 您可以為**自訂複印捷徑**按鈕設定特定的影印功能 之一(請參閱*線上使用說明書*)。 預設值是「二合一身份證影印」。

## 잉크 용량 확인 檢查墨水量

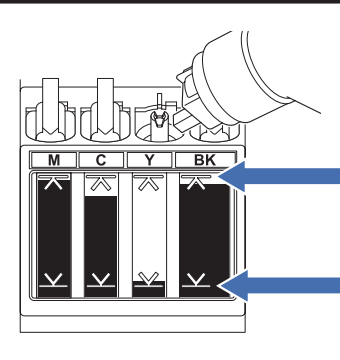

잉크 탱크에 최대 주입 표시를 초과하여 채우지 마십시오. 充注墨槽時,墨水量不能超過最 大充注量標記線。

남아 있는 잉크 레벨이 하한선에 도달하면 가능한 한 빨리 잉크 탱크를 다시 채우십시오. 當墨水量下降到最低墨水量標記 線時,請盡快充注墨槽。

- (DCP-T430W/DCP-T435W/DCP-T436W) 잉크를 리필한 후에는
   (용지) 버튼과 복사 바로가기 버튼을 동시에 3초 동안 길게 누르십시오.
- 잉크 LED에 불이 들어왔거나 점멸하면 중지 버튼을 누르십시오.
- (DCP-T430W/DCP-T435W/DCP-T436W)充注墨水后,同時按住
   (紙張)按鈕和自訂複印捷徑按鈕三秒鐘。
- •如果墨水 LED 亮起或閃爍,請按**停止**按鈕。

더 나은 인쇄 결과를 얻으려면 프린트 헤드를 청소하십시오. 為了取得更好的列印效果,請清潔列印頭。

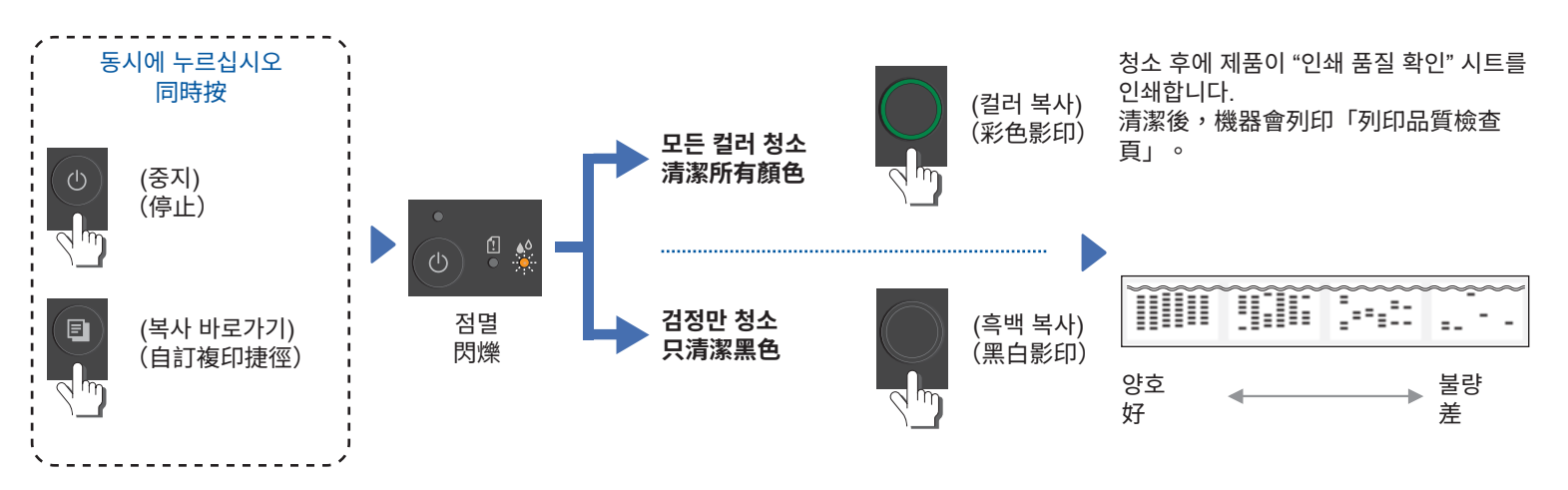

일반 청소로 인쇄 품질이 향상되지 않은 경우 **특수** 청소 방법을 시도하십시오.

1. 모든 잉크 탱크가 적어도 절반 이상 남아 있어야 합니다.

2. 위의 절차를 이용하되 잉크 LED가 점멸하는 동안 흑백 복사 버튼과 컬러 복사 버튼을 동시에 5초 동안 길게 누르십시오.

如果在標準清潔後列印品質並未提高,請嘗試特別清潔方法:

1. 確保所有墨槽都至少半滿。

2. 使用上面的步驟,但在墨水 LED 閃爍時,同時按住黑白影印和彩色影印五秒鐘。

# 걸린 용지 제거 / 移除卡住的紙張

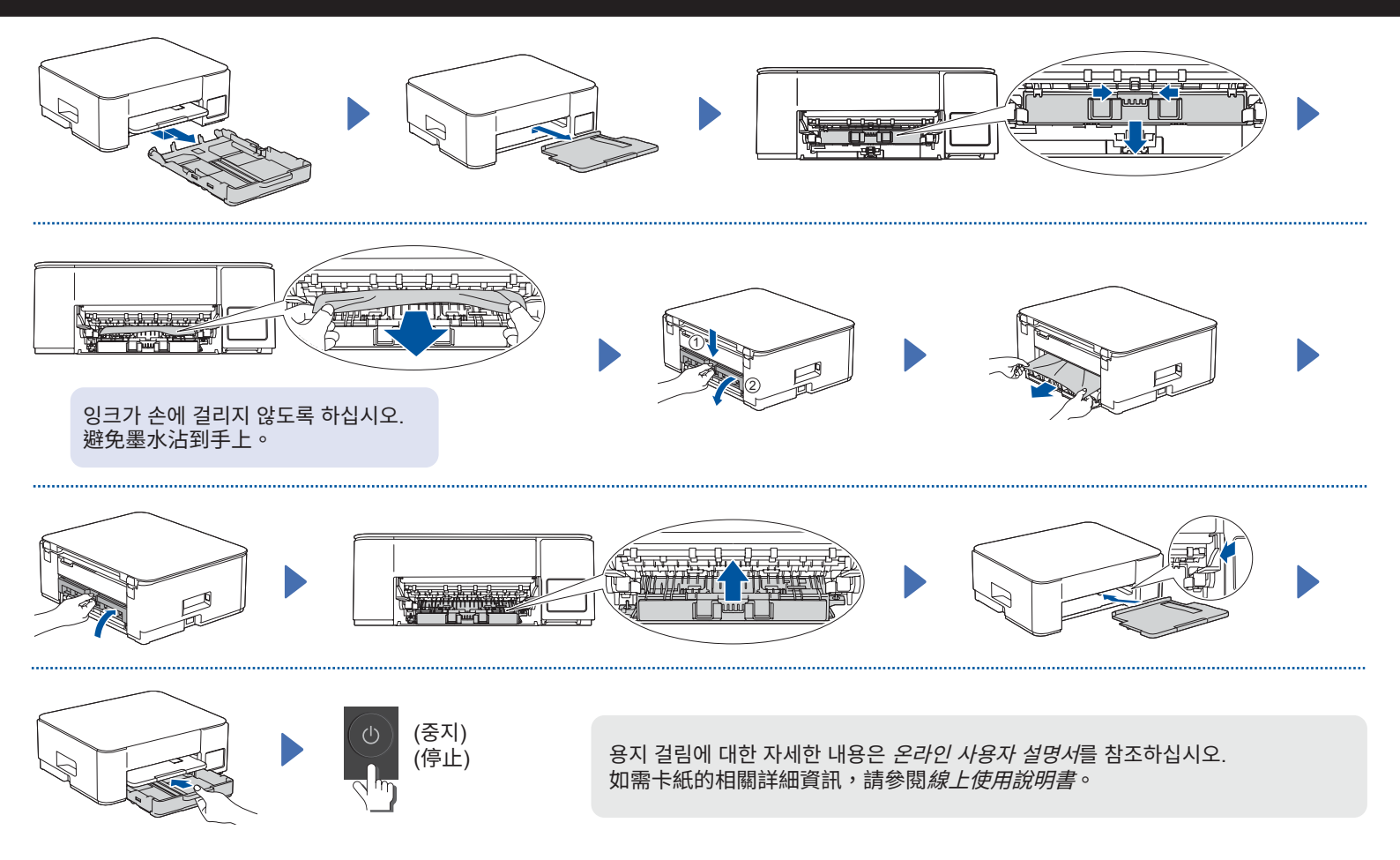

D0332S001-00

© 2024 Brother Industries, Ltd. 모든 권리 보유. © 2024 Brother Industries, Ltd. 版權所有。